#### Bioanalyzer Tips & Tricks

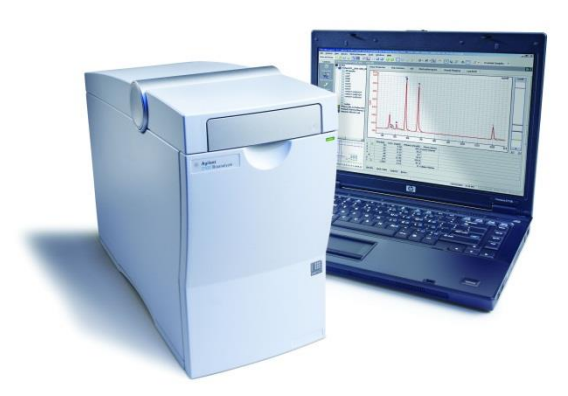

#### **Agilent Technologies**

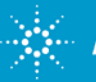

#### **Bioanalyzer Tips & Tricks - Outline**

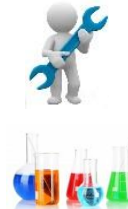

System Maintenance

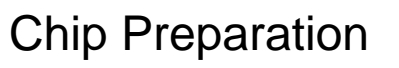

Hardware

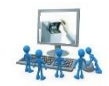

Software

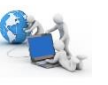

Assays

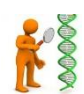

Troubleshooting assay runs

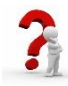

Help and Support

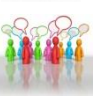

Additional Information

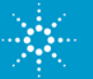

#### **System maintenance**

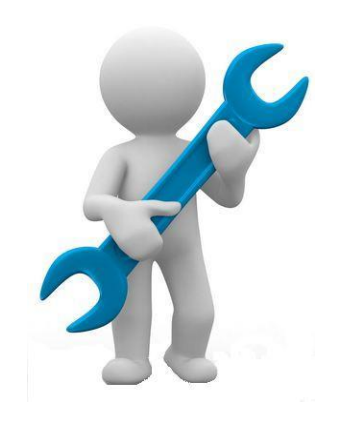

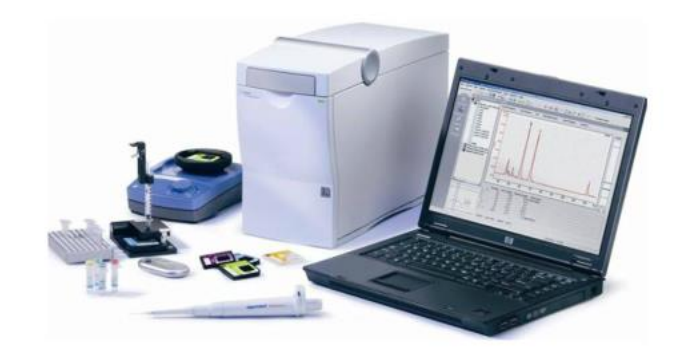

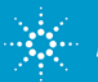

# **Cleaning of the Electrode Cartridge**

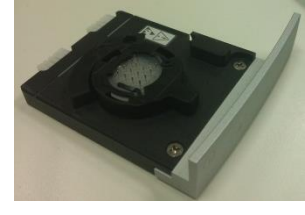

The following quick and easy steps show how to maintain the Electrode Cartridge and assure proper functionality

- Remove chip immediately after run is completed.
- Clean the electrode pinset between each run with a dedicated cleaning chip containing 350 µL of RnaseZAP/water (refer to protocol).
- Empty the cleaning chip in between each run and replace with fresh liquid.
- Perform a thorough cleaning every 3 months or sooner if the electrode is suspected to be dirty.

\*\*\*Demonstrate next steps with actual cartridge\*\*\*

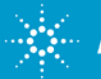

# **Cleaning of the Electrode Cartridge**

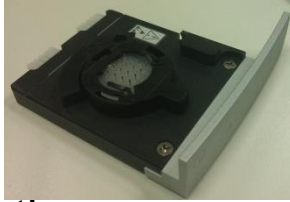

Turn off the Bioanalyzer instrument, remove the cartridge, remove the electrode pin set and soak for 15 minutes in deionized water.

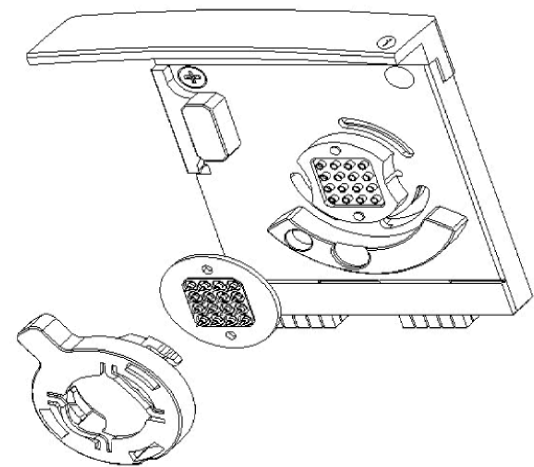

- Sonicate the pinset in a clean beaker with deionized water and/or use a soft toothbrush.
- <u>RNA assay users</u>: Use half strength RNaseZap as this will be much easier to rinse when finished cleaning. Rinse very well after the cleaning *residual RNaseZap will negatively impact RNA Pico, Small RNA, and High Sensitivity DNA results.*
- To verify that the pinset is dry, run the short circuit test from the Diagnostics tab of the 2100 Expert Software.

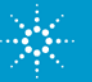

## **Chip Priming Station**

There are specific settings established for each DNA, RNA, and Protein assay. Refer to manual for appropriate positions.

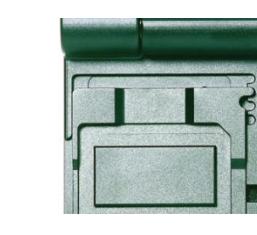

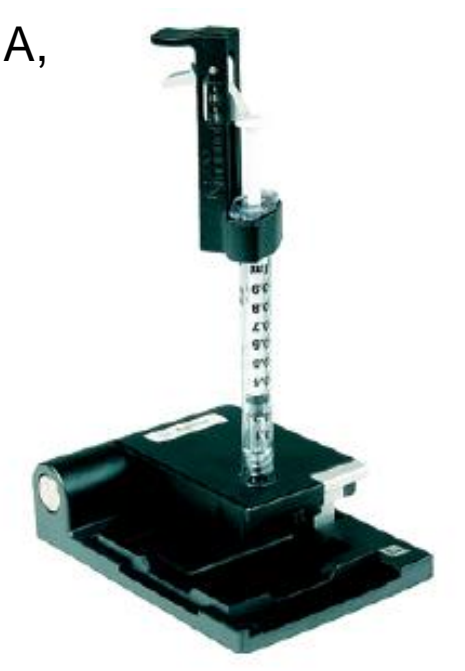

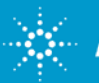

# Priming station: steps to proper chip priming

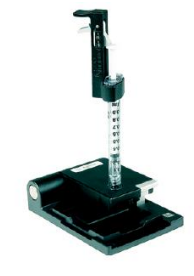

Incomplete priming can cause a run to abort, late migration, and/or leak current issues.

- 1. Change the syringe with each new kit or after running 25. Sooner if priming station is suspected to be clogged or dirty.
- 2. Perform a regular maintenance of your priming station (every 3 months at latest). It is recommended to have a spare gasket kit available (p/n G2938-68716).
- 3. Inspect the white O-ring under the priming station's lid for any dried-out gel. Clean or replace if needed.
- 4. If the adapter is clogged (check with a backlight), priming will likely be incomplete. Replace the syringe adapter (the part onto which the syringe attaches). The syringe adapter is part of gasket kit (G2938-68716).

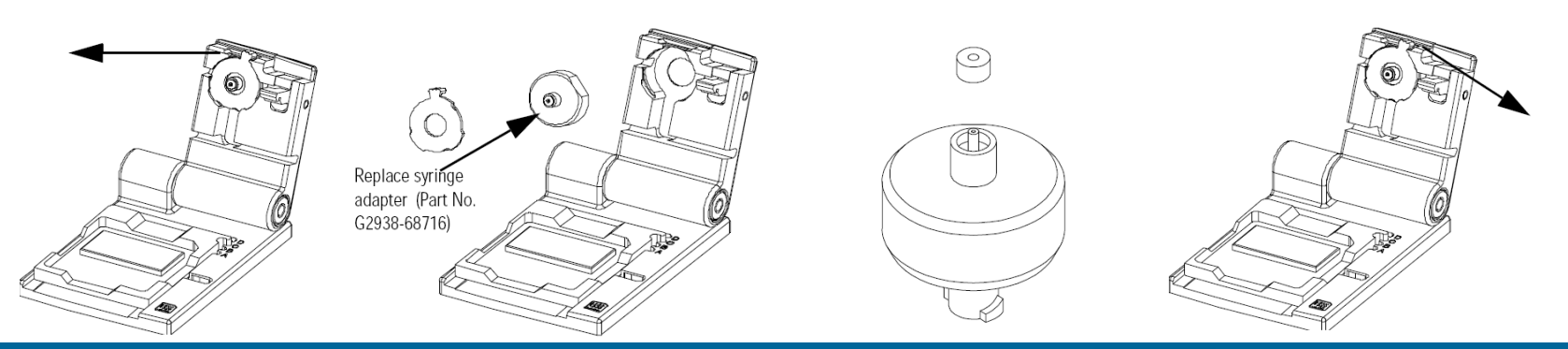

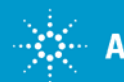

#### **Chip preparation**

Key essentials of chip and sample preparation.

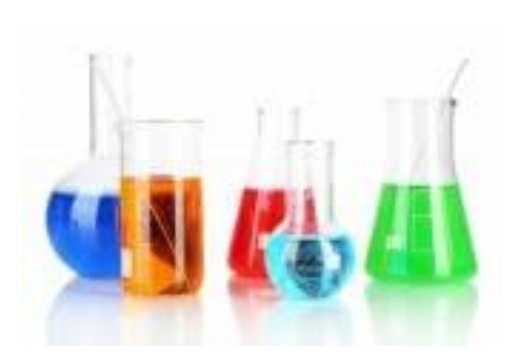

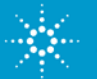

# **DNA assays – important points**

- Make sure the buffer composition matches the specifications of the assay (applies to all assays)
- Equilibrate the reagents at room temperature for 30 min (applies to all assays)
- Vortex the vials and spin down before use (*applies to all assays*).
- Extraction of the samples uses a wide number of chemicals which can affect the results on the Bioanalyzer. It is best practice to run the samples in TE buffer. For HS DNA, do not run samples in water.
- Standard DNA assays chips are interchangable. For the highsensitivity DNA assay, the HS DNA Chip is required.
- For HS DNA assay, do not use RNaseZap for cleaning the pinset in between runs. (Residual RNaseZap or SDS on the pins will result in white bands on the gel-like image)

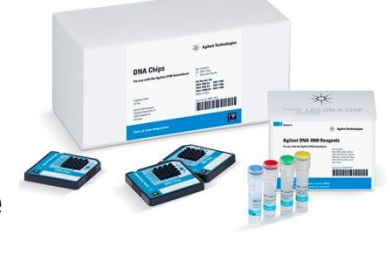

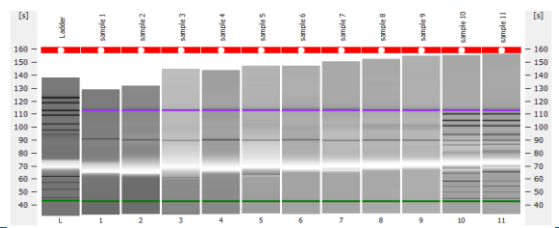

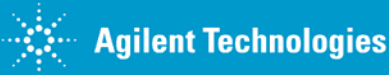

#### **RNA assays - important points**

- Wear gloves when handling RNA samples and reagents.
- Use RNase-free microfuge tubes, tips and water.
- Heat-denature RNA samples and Ladder at 70°C for 2 min and keep them on ice to reduce formation of secondary structure. This is especially important for the ladder as this is used for quantification.

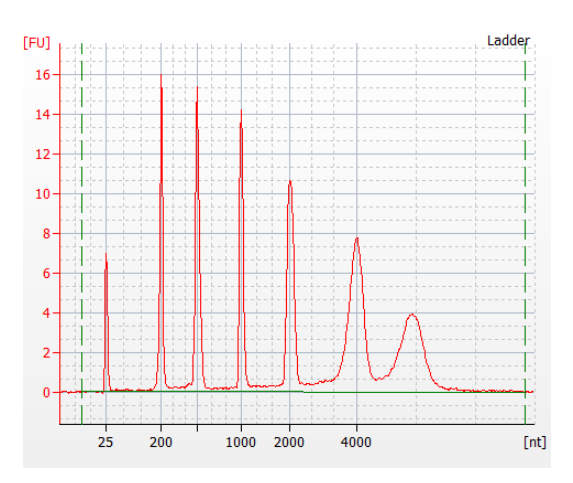

#### Ladder Properly denatured

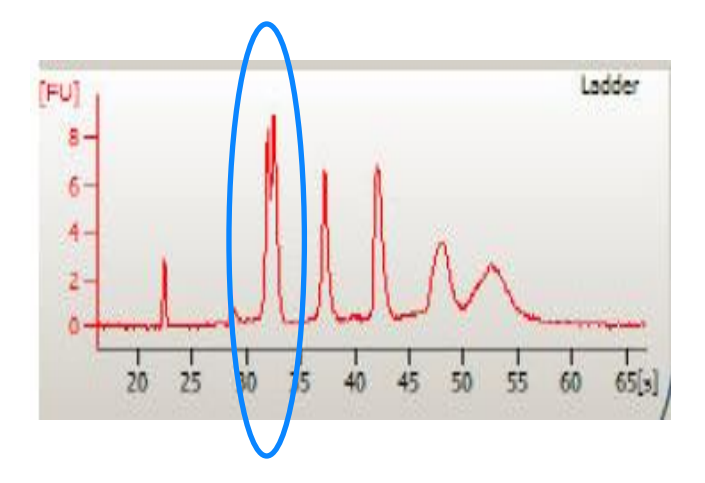

#### Ladder not properly denatured

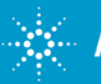

For Research Use Only. Not for use in diagnostic procedures.
Agilent Technologies
Rev. 1 [January 13, 2016]

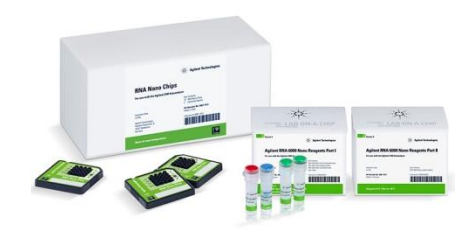

#### **RNA assays – important points**

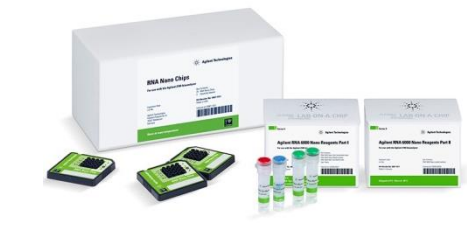

 For RNA Pico and Small RNA assays, do not use RNaseZap for cleaning in between runs. Residual RNaseZap will show up as an overwhelming strong peak in the electropherogram.

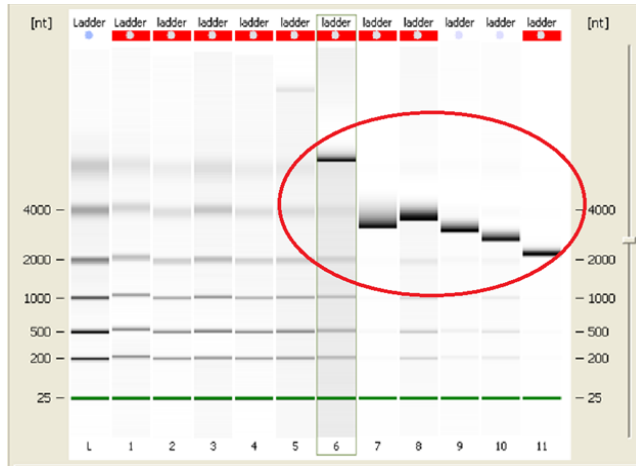

- Small RNA gel is very viscous, therefore when preparing the gel /dye mix for this assay, it is important that add the dye first and then the gel is added on top.
- Every assay (RNA Nano, RNA Pico, Small RNA) uses its own chip.

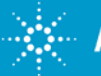

### **Protein assays - important points**

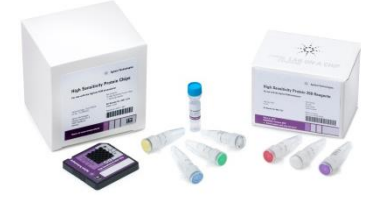

- Do not vortex Protein Chips. Due to detergents, this will cause liquid spillage on the chip and leak currents.
- Use 0.5 µL tubes for the denaturation. Using larger tubes may lead to poor results.
- Protein analysis under reducing conditions requires a 1 M DTT solution. If you
  want to analyze the proteins under non-reducing conditions, replace the amount of
  DTT required with MilliQ water.
- Protocol for standard Protein assays are different from High Sensitivity Protein assay. It is recommended that you check and follow the protocol prior to chip preparation.
- The High Sensitivity Protein gel matrix comes pre-filtered. It is ready to use after thawing.

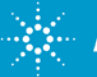

# Select the correct assay (Eukaryote, Prokaryote, mRNA, Plant) before running a chip.

The results cannot be converted to a different assay type.

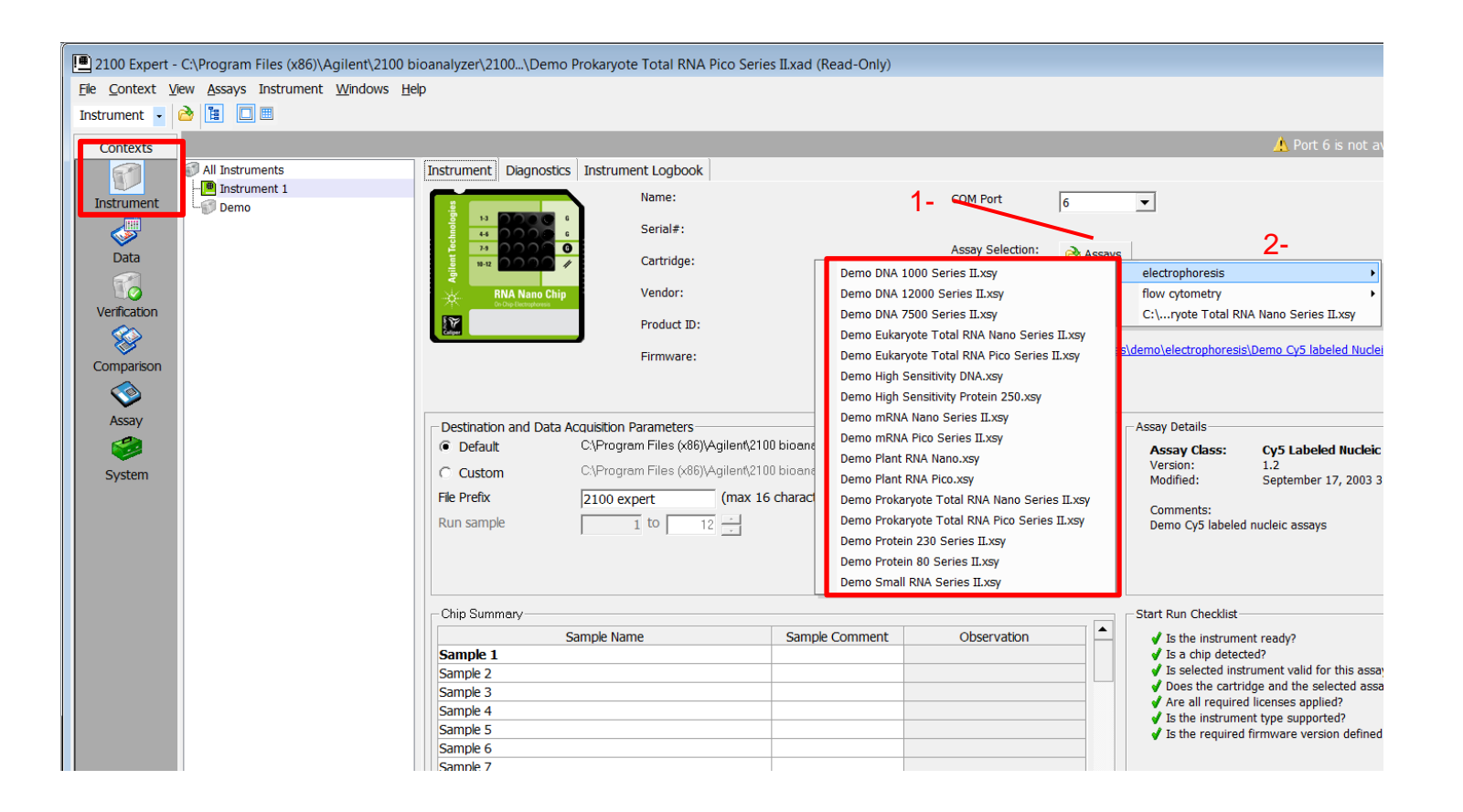

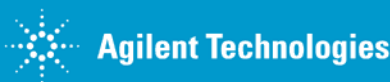

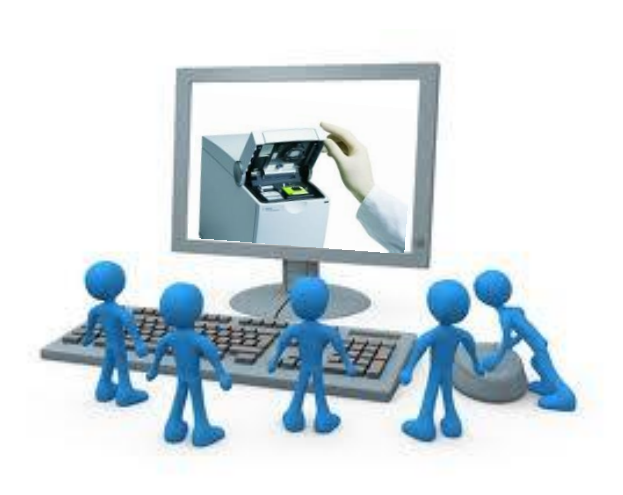

#### Starting a chip run

It is recommended to run the chip within 5 min after preparation

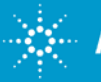

### **Troubleshooting: My chip does not start**

At the beginning of each run there is a brief conductivity check to assure that all wells are completely filled and that there are no leak currents on the chip due to spilled liquid.

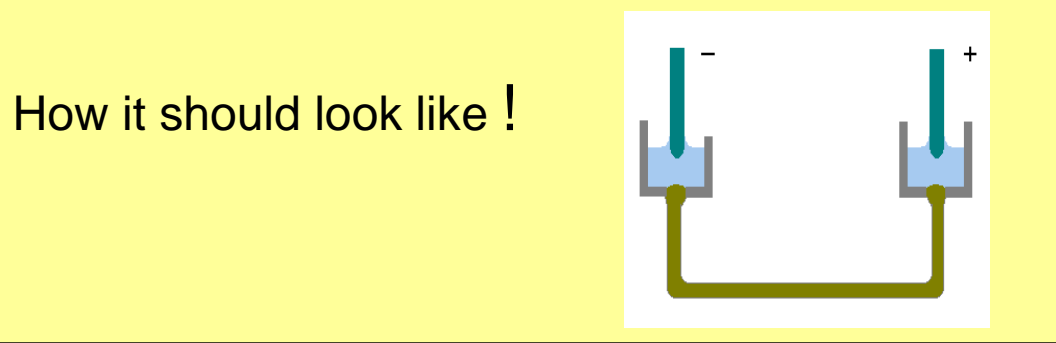

However, there can be multiple things happening to prevent this check from completing successfully:

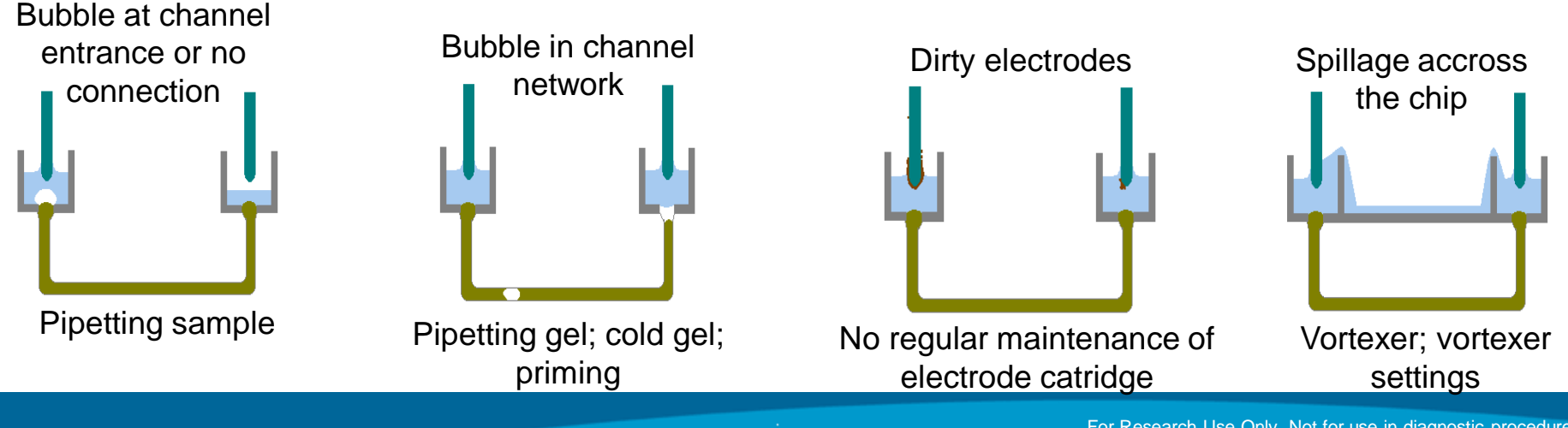

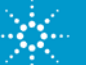

Agilent Technologies

# **Troubleshooting: Run aborted**

#### Hint: Look at the Log Book of the actual data file.

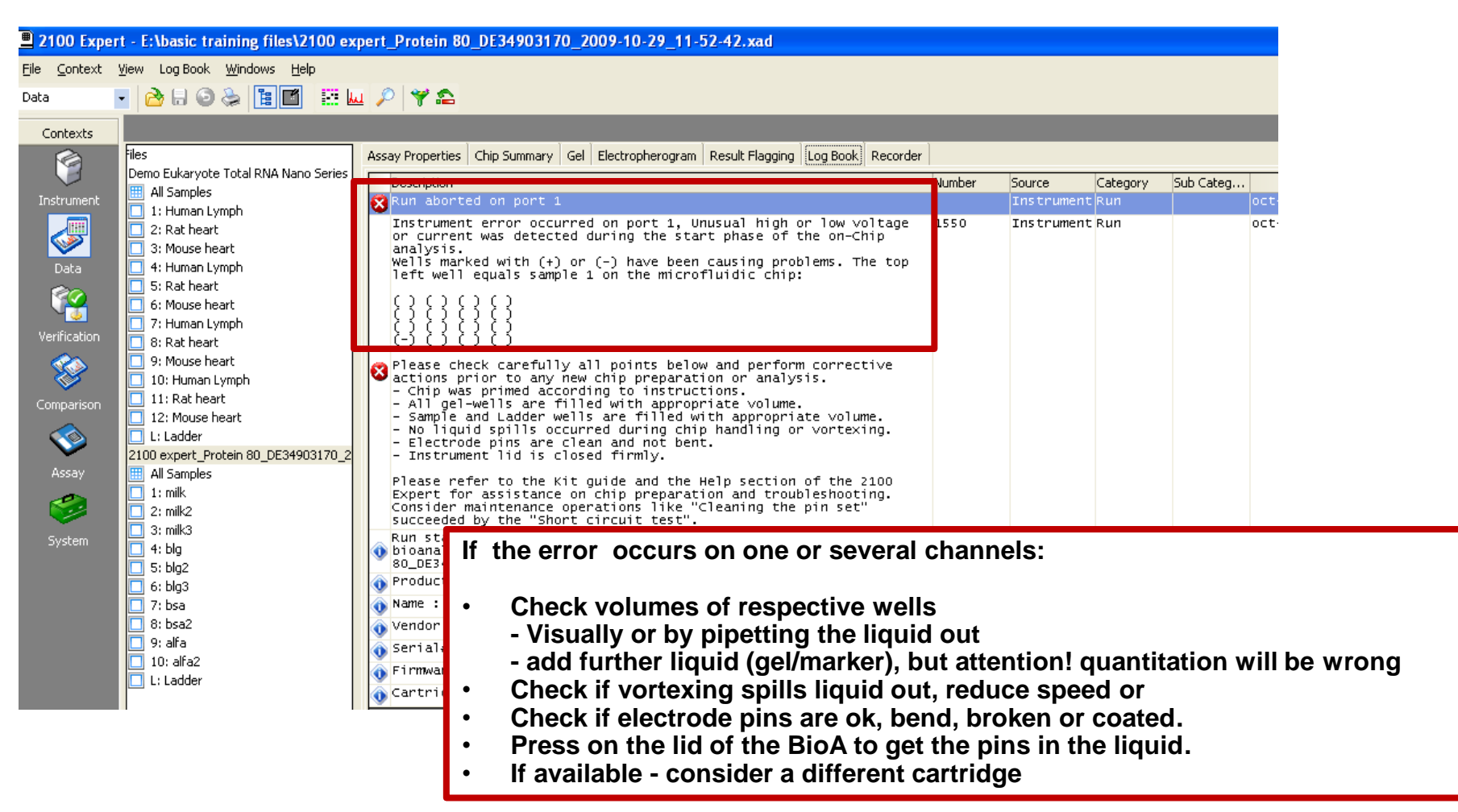

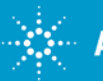

#### Hardware

The 2100 Bioanalyzer instrument – Tips & Tricks for best performance

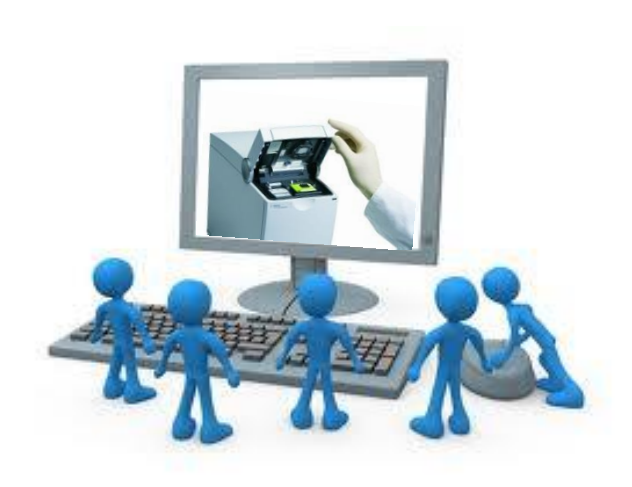

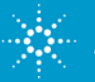

#### Hardware

If the instrument hardware has a problem it might go into a not ready state. There are a few steps to try:

 Close the software, turn off the 2100 Bioanalyzer instrument and turn it back on, wait for the green LED and restart the software.

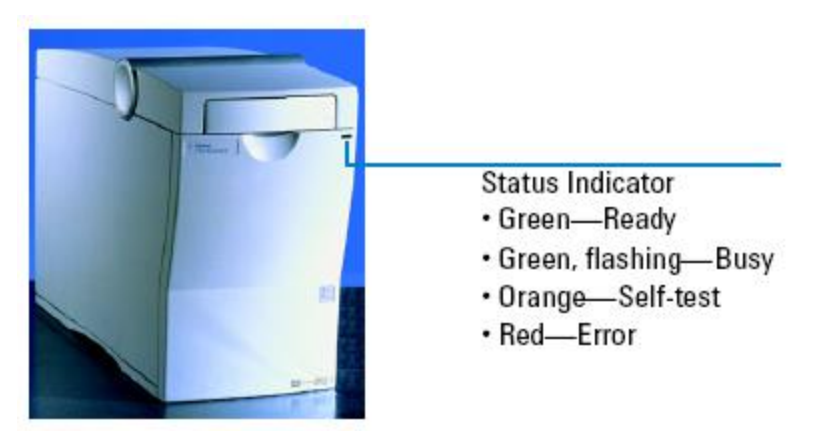

- If status indicator remains red, please contact Agilent Tech Support.
- If status indicator is green, but there is suspicion whether it is not functioning as expected, you may run Diagnostic tests.

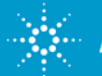

#### Hardware Diagnostic tests

A set of self Hardware Diagnostic Tests can be found within the Software (Instrument context > Diagnostics)

- Performing the hardware diagnostics requires dedicated test chips for electrophoresis (G2938-68300) and flow cytometry (G2938-68200) tests.
- The chips come with an expiration date and should not be used after that. Using expired test chips may lead to a false positive or false negative test result.

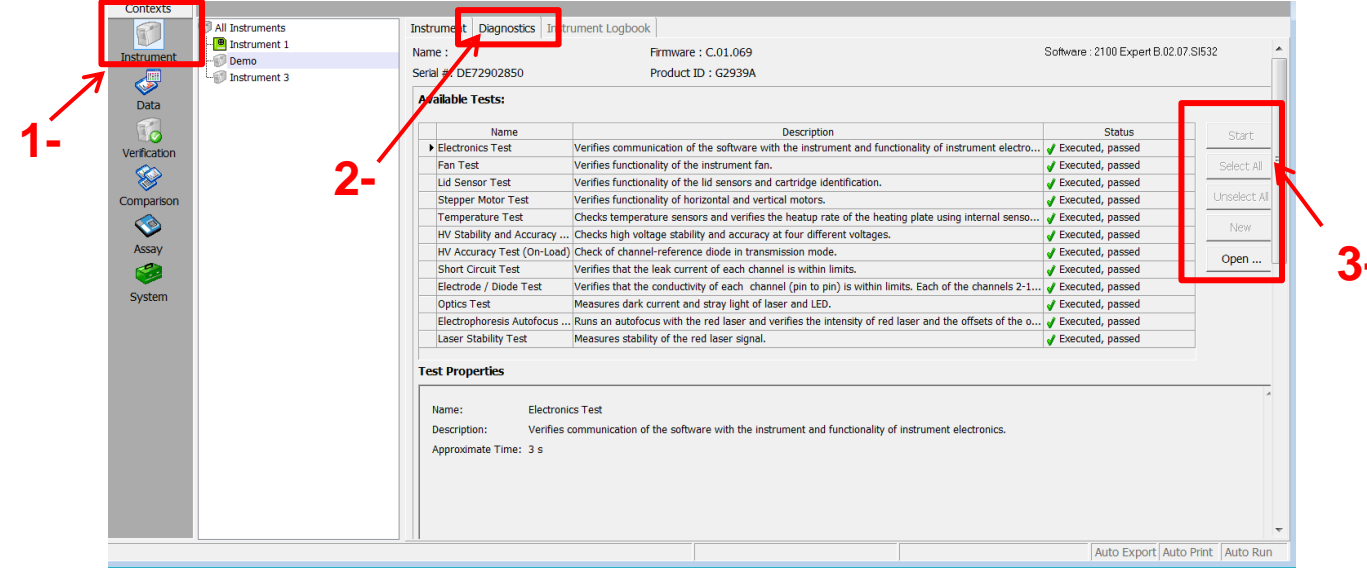

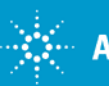

## PC and software

Few important points to consider...

- The latest revision of the 2100 Expert software requires 1024 MB RAM. Especially, if you have other applications in use, you may drain off too much RAM to operate reliably. Restart the PC from time to time to free up enough RAM to restore functionality.
- If the free HD space is below 20 GB, the 2100 Expert software can run very slowly. It is recommended to archive old data and defragment your PC to free up disk space.
- If the PC is networked, regularly use a utility like CleanSweep, CleanUp or the Windows accessory to get rid of temp files, cookies etc.
- Keep the software updated with the current Software version available

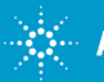

# Where to look for the Software version on your PC??

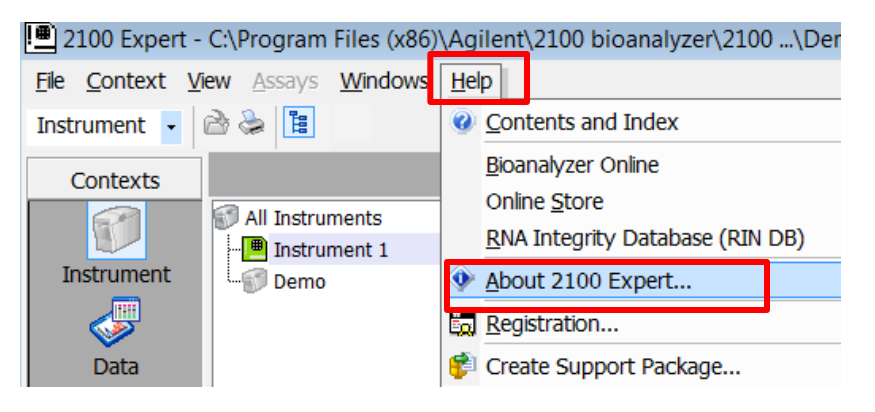

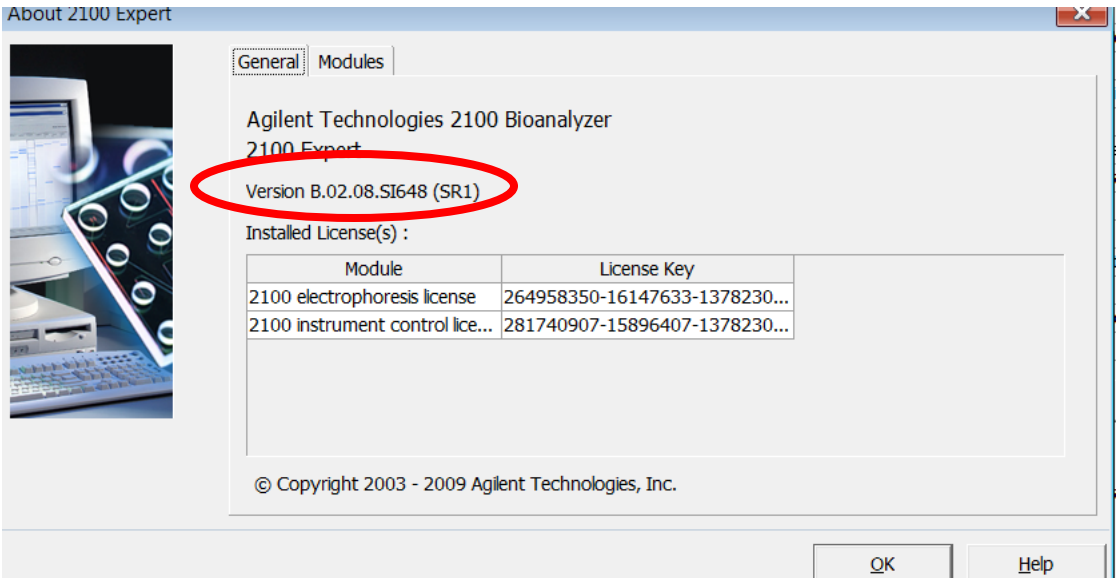

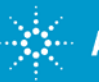

## **2100 Expert Software Upgrade**

#### http://www.genomics.agilent.com/article.jsp?pageId=2354

| *                                                                                                    | Agilent Technologie | s Genomics   | English ▶ Ur        | ited States ▶ Contact Us | Register/Login   Quick Order   🦙 Cart (1) |
|----------------------------------------------------------------------------------------------------|---------------------|--------------|---------------------|--------------------------|-------------------------------------------|
| Home                                                                                                    | Products & Services | Applications | Resources & Support |                          | Search products or part numbers           |
| Home > 2100 Expert Software Upgrade                                                                                                    |                     |              |                     |                          |                                           |
| 2100 Expert Software Upgrade                                                                                                    |                     |              |                     |                          |                                           |
| 2100 Expert Software Upgrade: Revision B.02.08 (SR2)                                                                                                    |                     |              |                     |                          |                                           |
| B.02.08 Service Release 2 (SR2) was released in September 2012 to correct sample names in the audit trail when the "Save Selected Sample" option is chosen.<br>This only affects users of the Security Pack software                                                                     |                     |              |                     |                          |                                           |
| This software release also resolves the following issues with B.02.08:<br>• Intermittent instrument connection and detection issues.<br>• rRNA ratio = 0 after modifying fragment start or end times.<br>• IQ and OQ incompatibility with Operating Systems in non-US English languages. |                     |              |                     |                          |                                           |
| Before requesting the software update, verify your current system meets the following requirements:                                                                                                    |                     |              |                     |                          |                                           |
| <ol> <li>PC and operating system</li> <li>Expert software version</li> <li>Expert software license</li> <li>Bioanalyzer model number</li> <li>If system meets the requirements, request download of the full Expert Software Revision B.02.08 (SR2).</li> </ol>                          |                     |              |                     |                          |                                           |
| If the system is currently running version B.02.08, download the Service Release 2 patch                                                                                                    |                     |              |                     |                          |                                           |

# Make sure the PC meets the specifications required and listed on the Agilent webpage

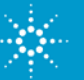

#### **Software**

# The 2100 Expert software offers great functionality.

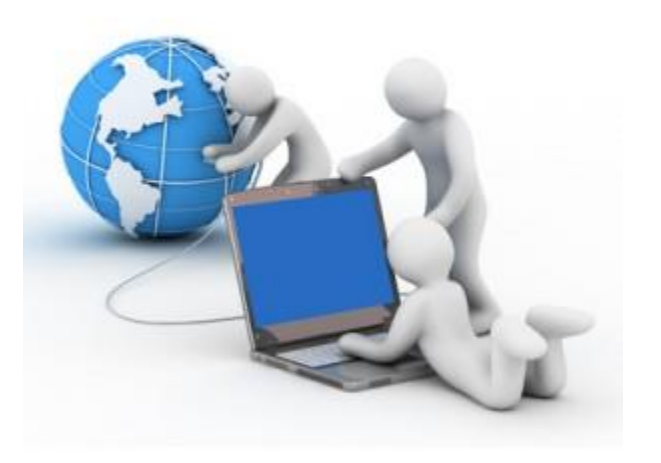

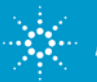

#### **Software overview**

#### Icons and tabs available to make software user-friendly

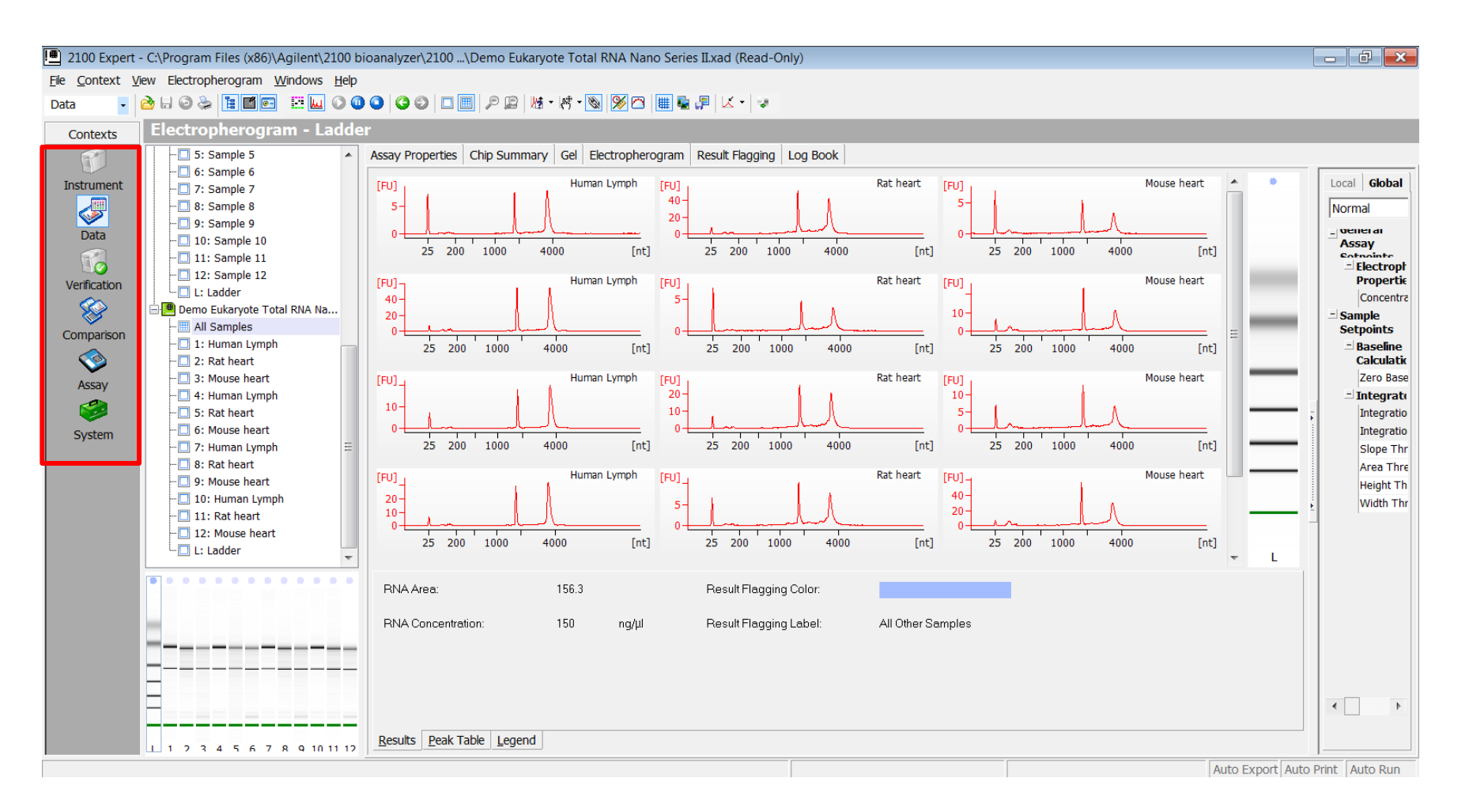

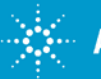

#### **2100 Expert Software**

#### **Comparison context**

- Easy comparison of multiples chip run from the same assay class
- · Samples need to be open in the data context of the expert software

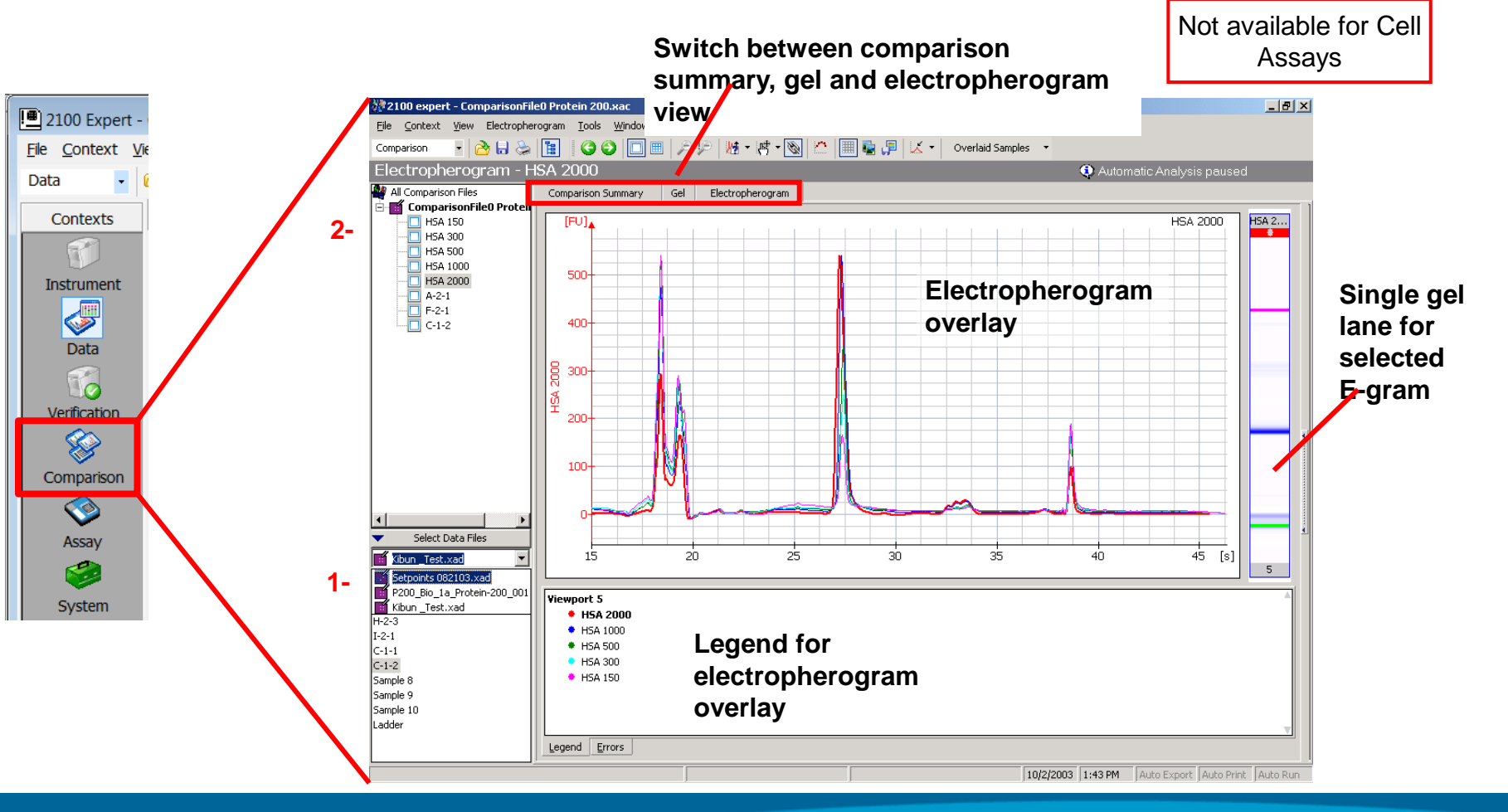

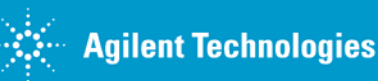

# Library prep: Using the comparison context to assess successful library preparation

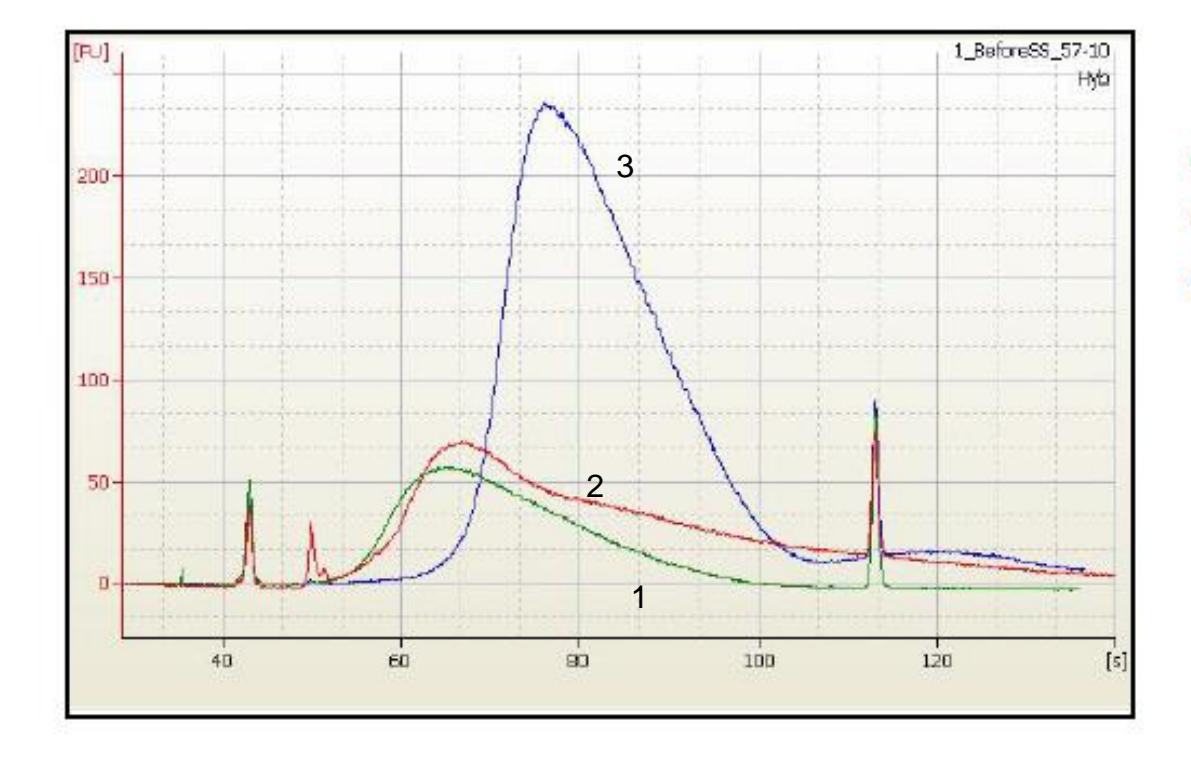

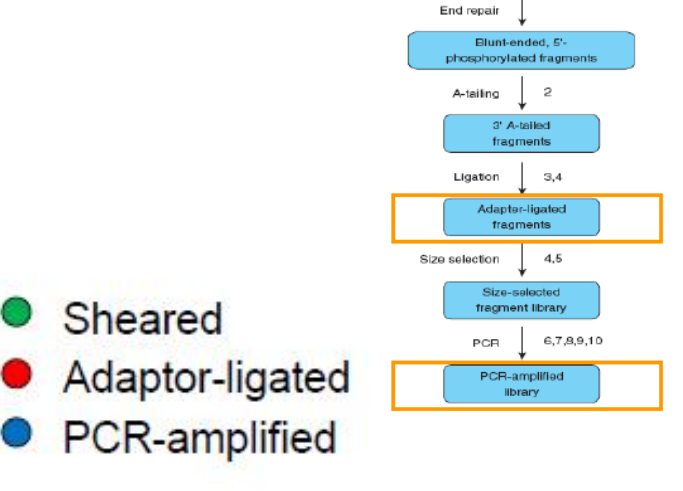

Genomic DNA

Fragmented DNA sample (0–1200 bp)

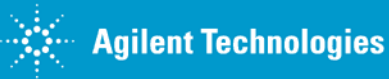

#### **Save Selected Samples**

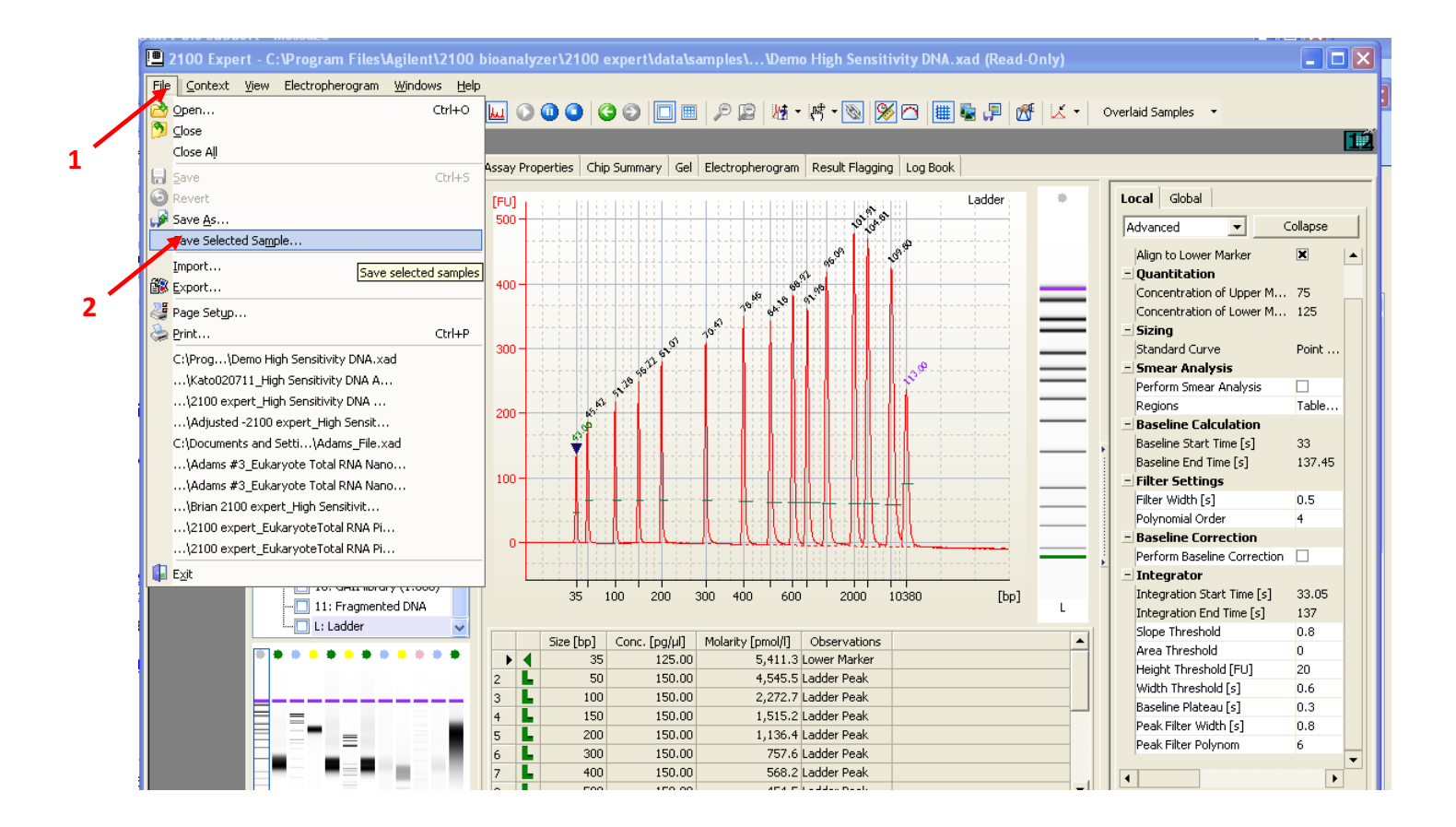

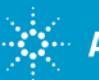

#### **Save Selected Samples**

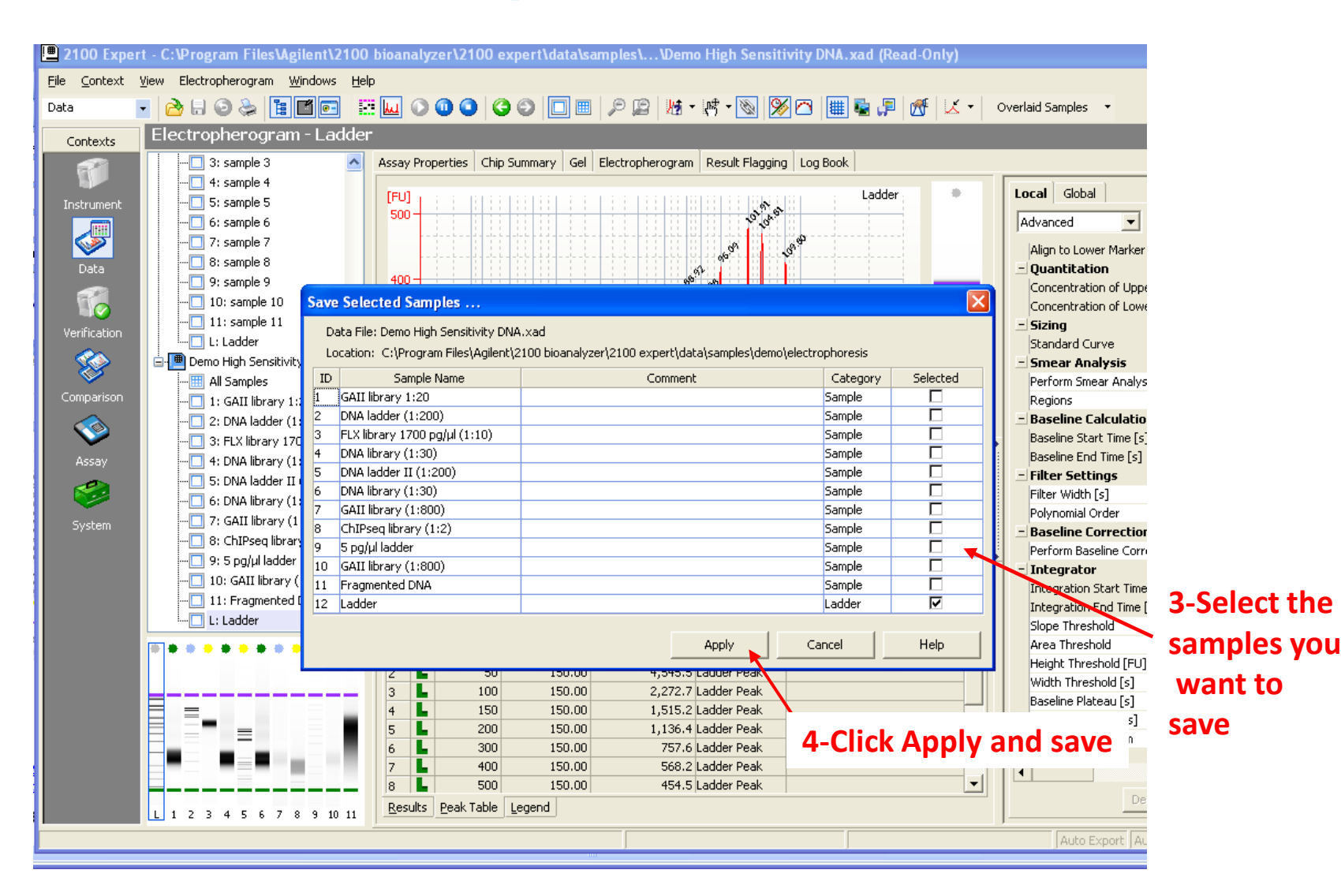

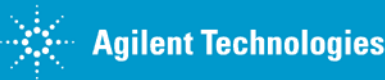

### **2100 Expert Software**

Setpoint explorer – allows to change defaut settings in order to modify the data evaluation for sample analysis:

- Change setpoints locally (selected electropherogram) or globally (all electropherograms)
- Accessible parameters

#### Normal mode

Slope threshold Area threshold Height threshold Peak filter width

#### Advanced mode

Smear Analysis (RNA) Calibrate all (Protein)

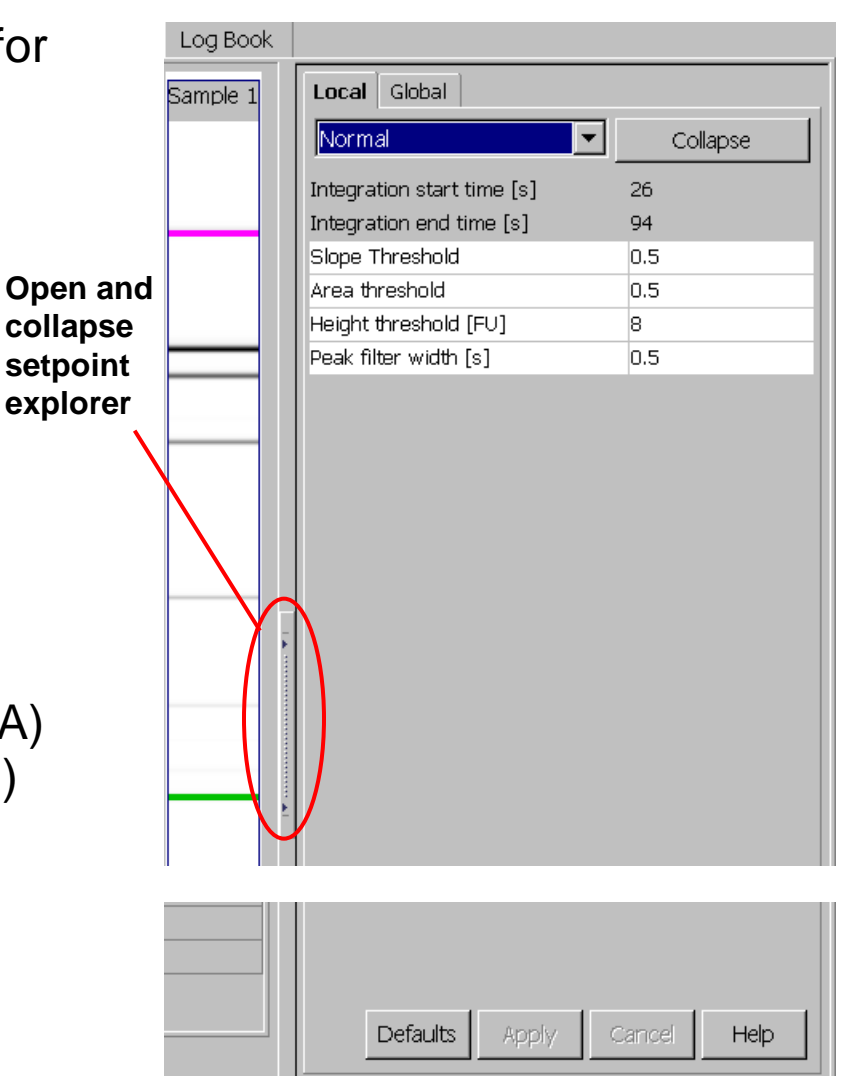

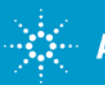

For Research Use Only. Not for use in diagnostic procedures.
Agilent Technologies
Rev. 1 [January 13, 2016]

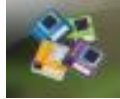

30

#### When setpoint explorer feature is needed?

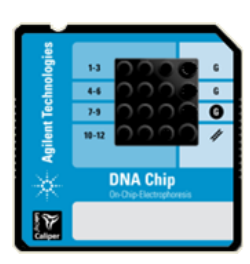

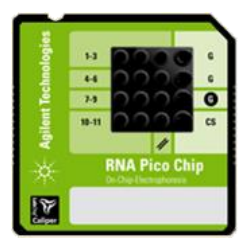

Analyze the run data and need to modify default parameters

- Peak height for individual samples
- Enabling smear analysis
- Align to upper and/or lower marker
- Adding/deleting ribosomal fragments (for RNA assays only)

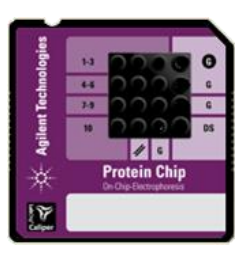

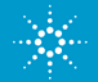

## **2100 Expert Software**

#### Setpoint explorer-

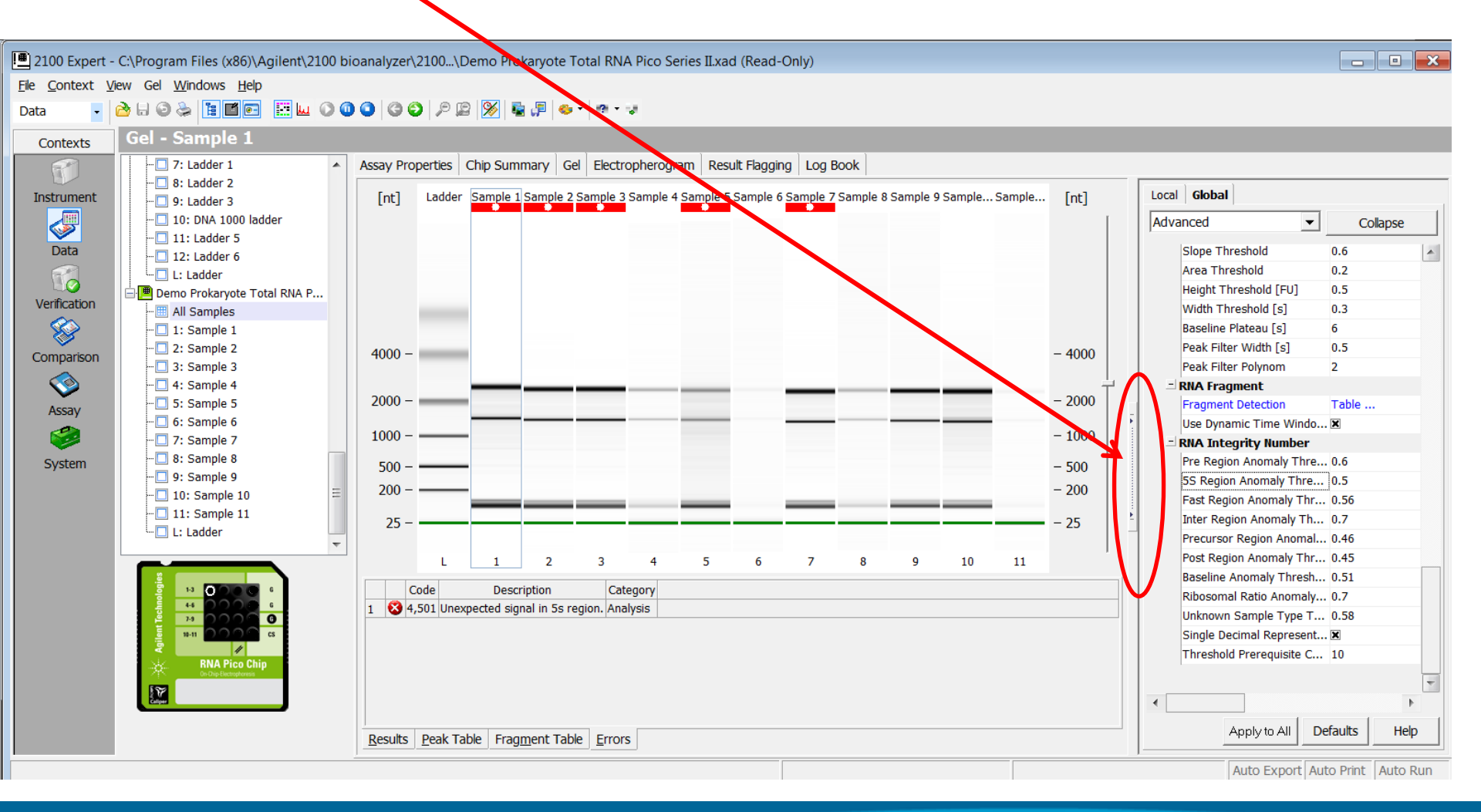

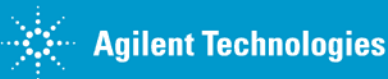

For Research Use Only. Not for use in diagnostic procedures. Rev. 1 [January 13, 2016]

32

#### **2100 Expert Software**

Setpoint explorer-

# Changes in the setting will be recorded in the results

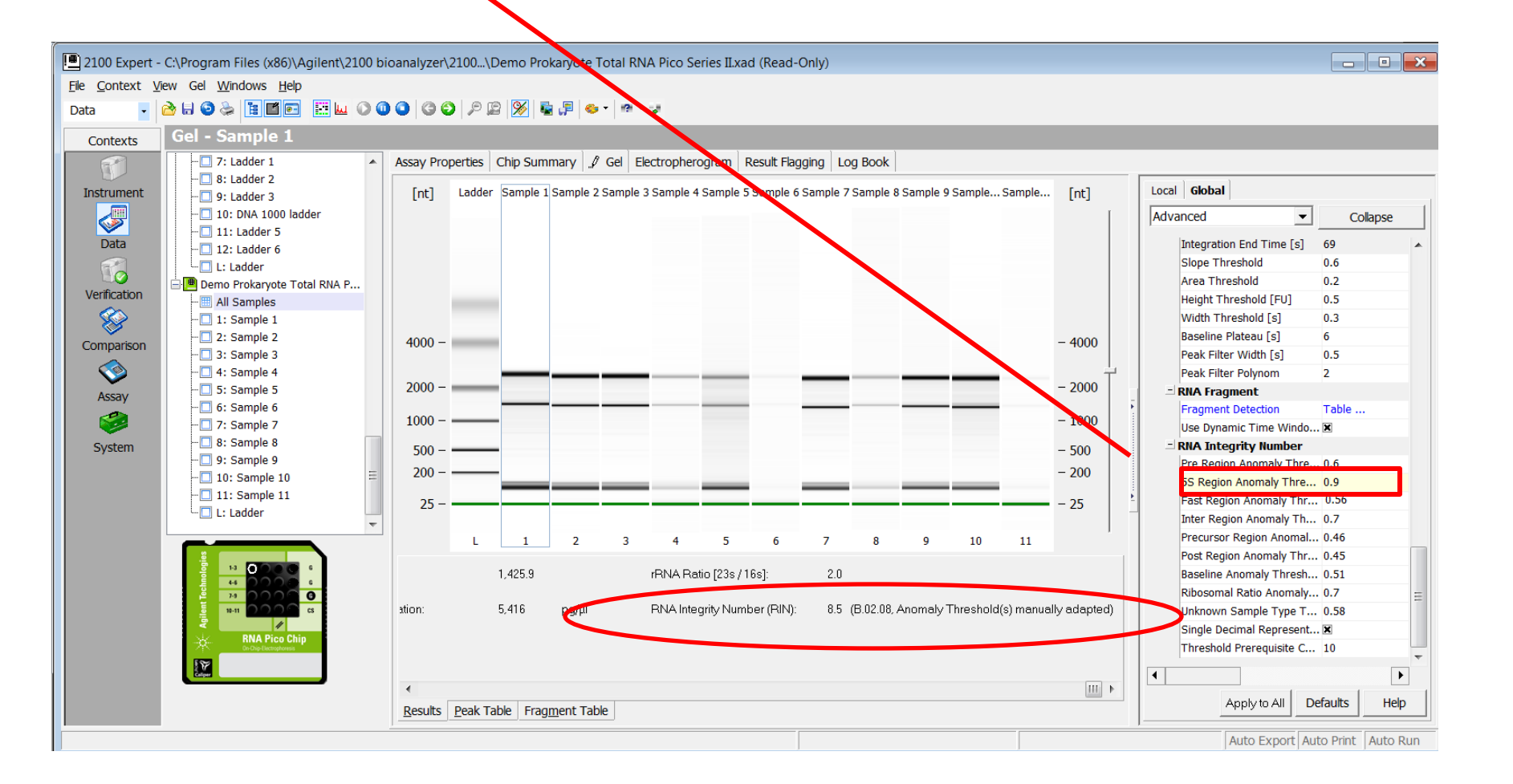

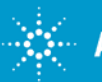

#### **Questions?**

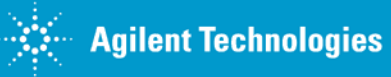